## SPA300 및 SPA500 Series IP Phone에서 소프트 키를 사용하여 전화 상태 보기

## 목표

SPA300 및 SPA500 시리즈 IP 전화기의 상태 메시지는 전화에서 경험한 여러 오류, 파일 등 을 알려줍니다.네트워크 통계 시간, 경과 시간(디바이스 작동 시간), RCU 및 XMT 속도를 볼 수 있습니다.소프트웨어 버전 화면에서는 사용자가 디바이스가 제대로 최신 상태인지 확인할 수 있습니다.또한 사용자가 디바이스가 무엇인지(SPA303, SPA509 등)를 확인할 수 있습니다 . [통화 통계 내역]은 사용자에게 어떤 통화가 응답되었는지, 부재중이었는지, 어떤 통화가 음 성 메일로 전송되었는지 표시합니다.이 모든 것은 사용자에게 중요하므로 사용자가 디바이스 사용량을 추적하여 비즈니스를 개선할 수 있습니다.

이 문서에서는 소프트 키 인터페이스를 사용하여 SPA300 및 SPA 500 Series IP 전화에서 전 화 정보를 보는 방법에 대해 설명합니다.

## 적용 가능한 디바이스

·SPA300 시리즈 IP 전화 · SPA500 시리즈 IP 전화

## 재부팅 기록 보기

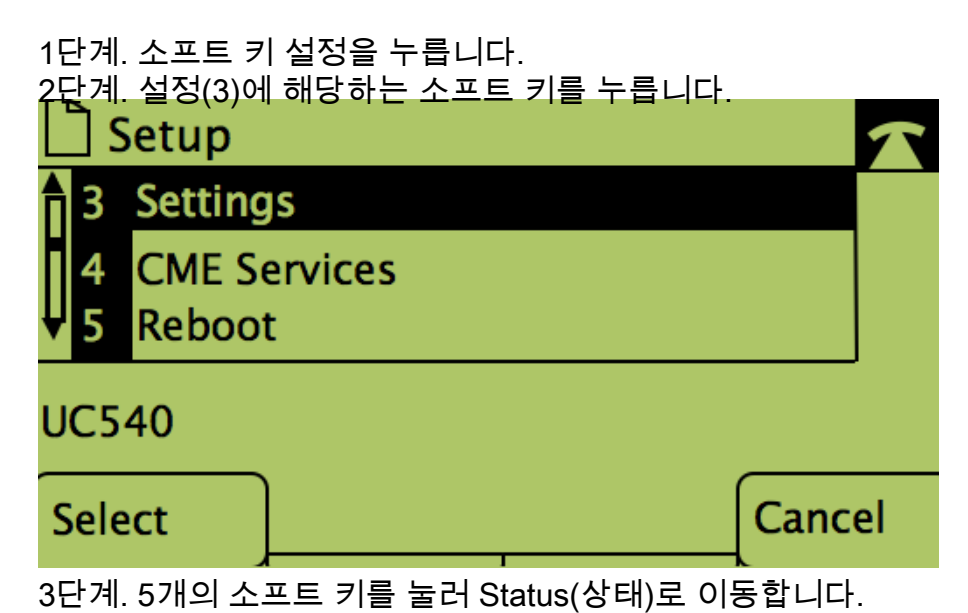

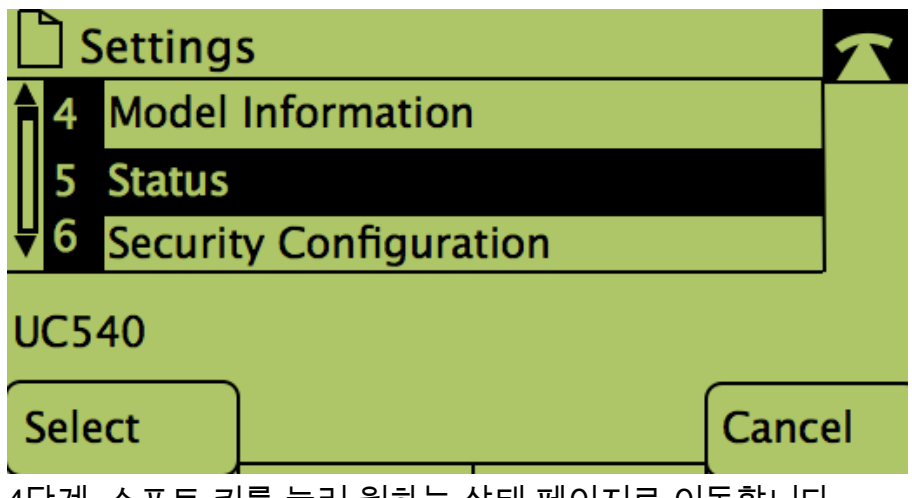

4단계. 소프트 키를 눌러 원하는 상태 페이지로 이동합니다. (참고: 소프트 번호 키가 있는 그림은 키를 누른 결과를 보여줍니다.)

| <u>·1(</u> 1) - 상태 메시지      |       |    |
|-----------------------------|-------|----|
| Status Messages             |       |    |
| 1 Unknownloaderror:spa50x-: |       |    |
| 2 XMLDefault.cnf.xml        |       |    |
| UC540                       |       |    |
|                             | Cance | el |
| · <u>_2</u> (2) - 네트워크 통계   | •     |    |
| Network Statistics          |       |    |
| Date: 1/11/2011 12:00:00    |       |    |
| Rcu: 39287, Xmt: 240        |       |    |
| Elapsed Time: 00:01:11      |       |    |
| UC540                       |       |    |
|                             | Canc  | el |
| - 3(3) - 소프트웨어 버전           |       |    |

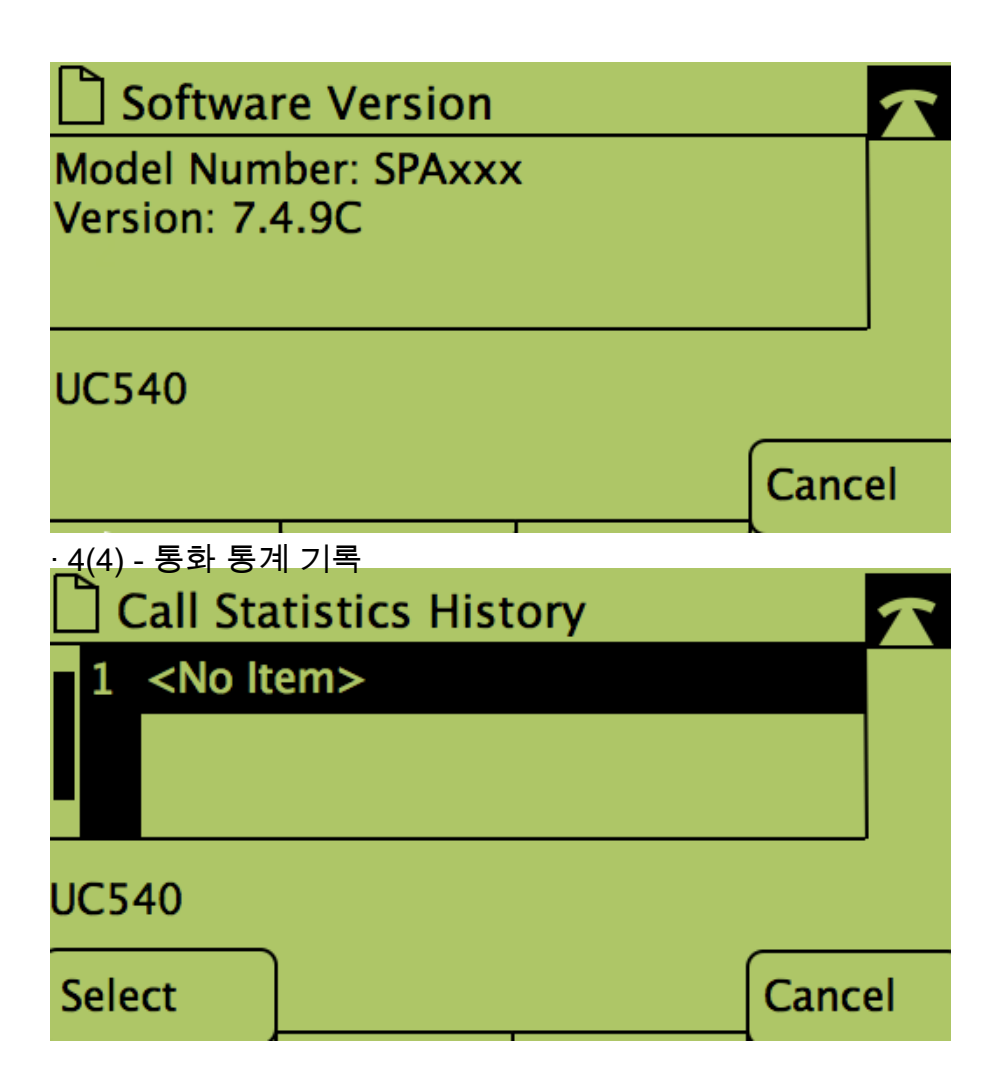